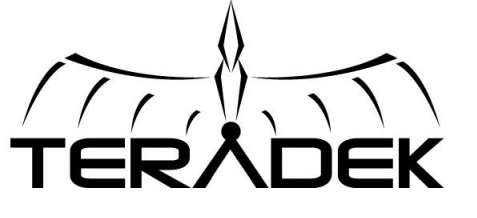

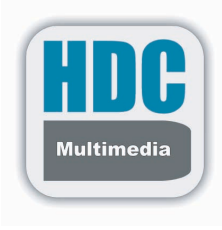

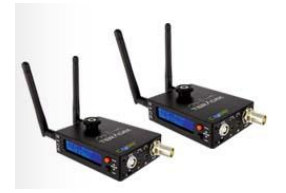

Teradek Streaming installatie voor Decoder/Encoder

Cube 155/355 (geldt ook voor andere)

**MPEG Transport Stream** 

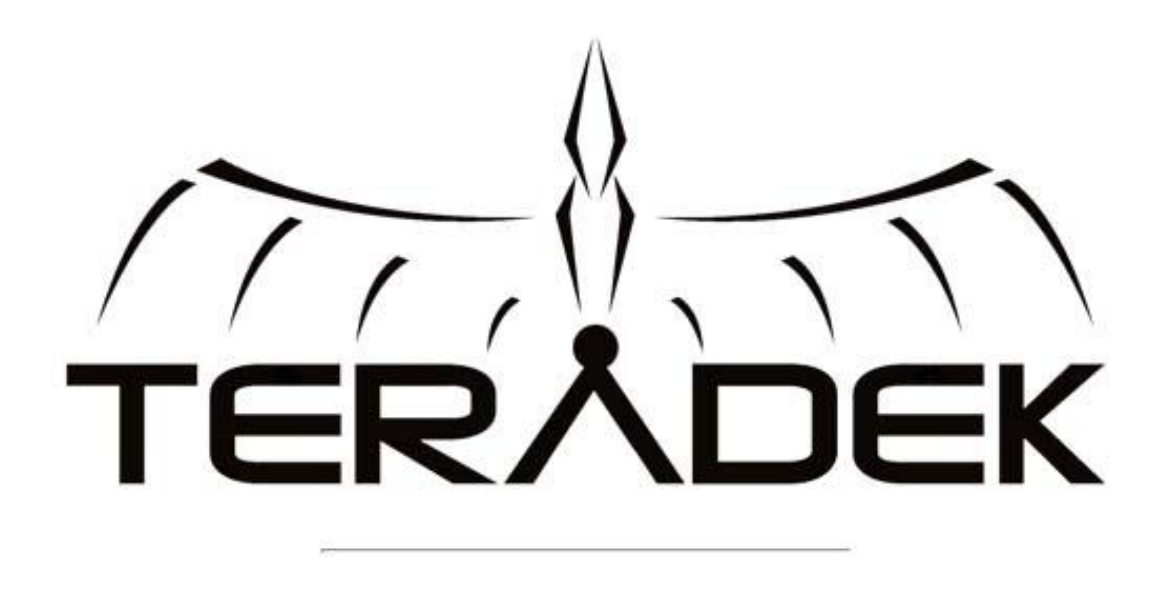

| Username: | admin |
|-----------|-------|
| Password: |       |
|           | Login |

©2012

Inloggen met Username: admin Password : admin

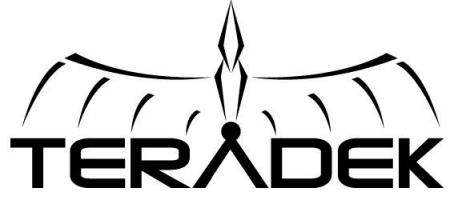

### **Encoder Instellingen**

#### Zodra u bent ingelogd op de Teradek Encoder plaatst u de muis op Video Setup gevolgd door Stream Setting. Hier kunt u de stream instellen

(let op boven de 720p resolutie zal de quickview stream niet meer werken)

| /7<br>TE |                | ĸ                |         |             |        |        |
|----------|----------------|------------------|---------|-------------|--------|--------|
| â        | Info           | System           | Network | Video Setup | Wizard | Logout |
| Str      | eam Settir     | ngs              |         |             |        |        |
| Pri      | mary Stream    | Quickview Stream |         |             |        |        |
| -        | Stream Applica | ation            |         |             |        |        |

| Stream Mode:           | MPEG Transport Stream      |
|------------------------|----------------------------|
|                        | RTP/RTSP                   |
|                        | RTP Push                   |
| ransport Stream Settin | MPEG Transport Stream      |
|                        | Livestream (Original)      |
| Protocol:              | Livestream Back-End Plugin |
|                        | RTMP                       |
|                        | HTTP Live Streaming        |
| Jesunation IP Address. | Disable                    |
|                        |                            |
| Destination Port:      | 554                        |
|                        |                            |
| Audio:                 | AAC      MPEG-2            |
|                        |                            |
| Include PCR:           | Yes 💌                      |
|                        |                            |
| DCD maniada            | 05                         |
| PCR period.            | 20 ms                      |
|                        |                            |
| PSI period:            | 400 ms                     |
|                        |                            |
| Constant Bitrate Mode: | Disabled -                 |
|                        |                            |
| Constant Bitrate:      | 7000 kbps                  |
| Constant Dirate.       | NOP8                       |
| Stream Rate Control    |                            |
|                        |                            |
|                        |                            |
| Adaptivo Bitrato       | C Enabled O Disabled       |

Wij gaan op dit moment uit van een MPEG Transport Stream

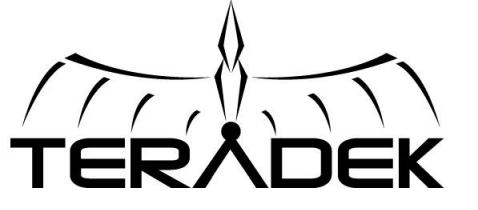

## Encoder Instellingen

Bij een Mpeg Stream zijn 3 dingen belangrijk.

- 1. Het Protocol Tcp of Udp.(zie toelichting)
- 2. Ip adres van de Bestemming(decoder).
- 2. Poort waarnaar de decoder luistert.

T^^•ơ∜^àlٽã♂∱[[¦ơ}K ÍÍIÊEJÍÏÉ€€€É€€Fɀ̀

Stel de decoder luistert op ipadres 82.75.24.10 naar poort 554.

En de Destination Port 554. Deze 2 poorten moeten uitgaand openstaan op uw verbinding.

(neem hierover eventueel contact op met uw systeembeheerder)

| ŕ  | TERÅDEK                 |                 |               |             |                |              |               |  |  |  |
|----|-------------------------|-----------------|---------------|-------------|----------------|--------------|---------------|--|--|--|
| â  | Info Sy                 | rstem N         | etwork        | Video Setup | Wizard         | Logout       |               |  |  |  |
| SI | ream Settings           |                 | _             |             |                |              |               |  |  |  |
|    | Primary Stream Quick    | view Stream     |               |             |                |              |               |  |  |  |
| 9  | Stream Application      |                 |               |             |                |              |               |  |  |  |
|    | Stream Mode:            | MPEG Transpo    | rt Stream     | •           |                |              |               |  |  |  |
|    | Transport Stream Sett   | inge            |               |             | က်အာဆို ။      | <u>81  </u>  | -             |  |  |  |
|    | Protocol:               | TCP             | $\bullet \in$ |             |                | બા           |               |  |  |  |
|    | Destination IP Address: | 000.000.000.000 |               |             | Q,Áæå¦^∙ÁÖ∕    | ^&[ å^¦      |               |  |  |  |
|    | Destination Port:       | 554             |               |             | dan se de la s | (. (4 .      | <u>R</u>      |  |  |  |
|    | Audio:                  | AAC O           | MPEG-2        |             | U[[¦ơặ ææ      | } ææ¢Aå∧AO^8 | [å^¦AS°ãec^¦c |  |  |  |
|    | Include PCR:            | Yes             |               |             |                |              |               |  |  |  |
|    | PCR period:             | 25 ms           |               |             |                |              |               |  |  |  |
|    | PSI period:             | 400 ms          |               |             |                |              |               |  |  |  |
|    | Constant Bitrate Mode:  | Disabled -      |               |             |                |              |               |  |  |  |
|    | Constant Bitrate:       | 7000            | kbps          |             |                |              |               |  |  |  |
|    | Stream Rate Control     |                 |               |             |                |              |               |  |  |  |
|    | Adaptive Bitrat         | ə: 💿 Enab       | ed 🧕          | Disabled    |                |              |               |  |  |  |

Hierna op apply klikken en de encoder is klaar om video te versturen

V&JKánáCÁ, ^\*Áç^¦\^^¦Á@A`làðuÁ, [¦åoÁ\*^&[}d[||^^¦åÁ, Æå^Aåæææ&åææå, ^¦\^|ðbÁ\*[^å ææ})\[{dÈ Wå]KánáFÁ3&@d3;\*•ç^¦\^^¦ÉÉ@A`làðuÁ, [¦åoÁa`•Á\*^^}Á&[}d[|^Á\*áa\*^ç[^¦åÁ;]ÁaæææÁ Çæ||^^}ÁvÁ\*^à¦`ã^}ÁàðuÁ cæàa>|^Áç^là3jå3j\*^}Á; ^oÁ@{\*^ÁÓæ3jåà¦^^åc\*DÁÇ]|[æåD O1åæ3jcãç^ÁÓãdæc^KAR^óAsj¦^\*^|^}Áçæ3jÁaæææç^¦\^^¦ÁQç^^|Á\*^à¦`ãoÁaðuÁç^là3jå3j\*^}Á çãæÁ\*•{Đæc^||a>oÁ\}Áæ\*^Á]|[æåD

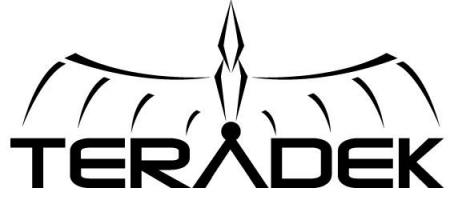

## Decoder Instellingen

Zodra u ingelogd bent in de Teradek Decoder plaatst u de muis op Video Setup gevolgd door Decoder Settings. hier kunt u de stream instellen.

Hier zijn 2 instellingen van belang.

- 1. Welke stream wordt er gedecodeerd
- 2. Naar welke poort luistert de Decoder.

| 1110 5              | System        | Network        | Video Setup | Logout                    |
|---------------------|---------------|----------------|-------------|---------------------------|
| coder Settings      |               |                |             |                           |
| Decoder Settings    |               |                |             |                           |
| Decoder Settinga    | -             |                | -           |                           |
| Decoder Mode        | MPEG Tran     | sport Stream 💌 |             |                           |
| MPEG Transport Stre | am Settings – |                |             |                           |
| Protoco             | UDP           | •              |             | <u> \^^ </u> áGa^·^Átarri |
| <b>D</b>            | UDP           |                | *^à¦`ã^}    | in ingen i ricewy         |
| Pon                 | Multicast     |                |             |                           |
| Output Settings     |               | 10             |             |                           |
| Output Resolution   | a: Auto 💌     | ]              |             |                           |
| Audio               | : 🖲 Enabled   | © Disabl       | ed          |                           |
|                     | 48000 💌       |                |             |                           |
| Audio Sample Rate   | 10000         |                |             |                           |

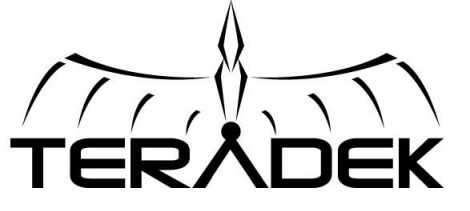

# Decoder Instellingen

- Als alles is ingesteld dient het als volgt te zijn.1. Protocol : TCP (2wegverkeer).2. Poort: 554 (dit is de poort waarnaar de Decoder luistert naar videosignaal).

| ERADEK               |               |                       |                          |                   |
|----------------------|---------------|-----------------------|--------------------------|-------------------|
| Info S               | ystem         | Network               | Video Setup              | Logout            |
| coder Settings       |               |                       |                          |                   |
| Decoder Settings     |               |                       |                          |                   |
| Decoder Mode         | MPEG Trans    | nort Stream 💌         |                          |                   |
| Deceder Mede         |               | pont outcann          |                          |                   |
| MPEG Transport Stree | ım Settings — |                       |                          |                   |
| Protocol             | TCP 💌         |                       |                          |                   |
| Port                 | 554           |                       |                          |                   |
| Output Settings      |               |                       |                          |                   |
| Output Resolution:   | Auto 💌        | <mark>0िæ}]æ∙^</mark> | }Áçæ)ÁÜ^∙[ čæ\           |                   |
| Audio                | Enabled       | © Disable             | ( <b>05æ)]æ•</b> ^}Áçæ)Á | CE åði Áscer) Ðãc |
| Audio Sample Rate    | 48000 💌       |                       |                          |                   |
| Stereo Mode          | Stereo        | C Mono                |                          |                   |

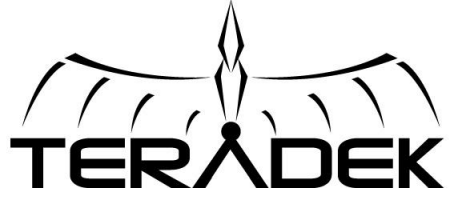

Als de Instellingen klaar zijn kan onder het kopje "Info" de decoder en encoder informatie worden opgevraagd.

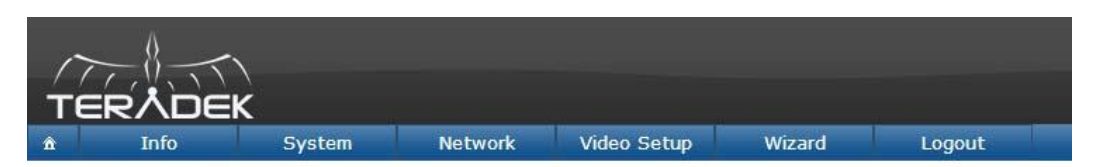

#### **Encoder Information**

| Encoder Status                                     |                                | $\dot{\Lambda} \Delta d \dot{R} \dot{L} \dot{C} ] \Im \dot{M} A ] \Delta d \dot{R} \dot{A} \dot{A} \dot{A} \dot{A} \dot{R} \dot{R} \dot{A} \dot{A} \dot{A} \dot{A} \dot{A} \dot{A} \dot{A} A$ |
|----------------------------------------------------|--------------------------------|----------------------------------------------------------------------------------------------------|
| Heartbeat:                                         | 944244                         | Ocas vy an vy at i vy at i vy ci ny ci a analisti                                                                                                    |
| Video Frames (Captured/Null<br>/Errors):           | 88889 / 0 / 0                  | <mark>&amp;æ{ ^¦æ∕‱} * ^•  [ ♂} Áã Áçãæ∕å ^ ÂĴÖQÁ</mark>                                                                                                    |
| Audio Frames (Captured/Failed /Overflow):          | 0/0/0                          | <u>_ ^¦\ oん もへ: ^ D</u>                                                                                                    |
| Encoder Load:                                      | HW: 42% SW: 9                  | Yo                                                                                                    |
| Encoder 1 Status                                   |                                | Ùœaeč●Áşæa)Áå∧ÁÒ}&[å^¦ÉÉRã^¦ã)Á´}Áø∕Áã^}Á@[^ç^^ Á¦æa{ ^●Á\¦Á<br>*^*^*^**                                                                                                    |
| Frames Encoded:<br>Current Bitrate:<br>Frame Rate: | 88885<br>166 kb/s<br>50.083092 | · · a∩o[ a∩∩iaĄ [ iao• } ψ ≁∿çose aq Ą · ∩·A[ { ⊂                                                                                                    |
| Performance (IPB):<br>Base QP:                     | 12560 / 10099 /<br>24          | U[\Á`}ÁoxÁ@a\ÁoxÁ¦æ{^¦æe^Á&[}d[  ^\^}È                                                                                                    |

| $ \frac{1}{2}  Info  System  Network  Video Setup  Logout $ $ \frac{1}{2}  Decoder Information $ $ \frac{1}{2}  Decoder Status \\ Heartbeat: 944244 \\ Wideo Frames (Captured/Failed Prained (Captured/Failed 0/0/0 \\ Audio Frames (Captured/Failed 0/0/0 \\ O/0 = 0 \\ O/0 = 0 \\ $ |                                                                                       |                                                           |                                                                     |                                                                            |                                                                   |                                                                     |                                                  |
|----------------------------------------------------------------------------------------------------|---------------------------------------------------------------------------------------|-----------------------------------------------------------|---------------------------------------------------------------------|----------------------------------------------------------------------------|-------------------------------------------------------------------|---------------------------------------------------------------------|--------------------------------------------------|
| Decoder Information         Decoder Status         Martbeat:       944244         Video Frames (Captured/Null       88899 / 0 / 0         Arrors):       0 / 0 / 0         Voerflow):       0 / 0 / 0         Voerflow):       0 / 0 / 0         Prames de codet       88885         Frames de coded:       88885         Performance (IPB):       12660 / 10099 / 0         Base QP:       2         Vcæe* • Áşæð Áå^ ÁÖ^ 8[ å^! Á@ð !ð Á * ) Áð Á ðð ) ÁQ ^ c^^  Á! æt ^ å / Å ^ å ^ 8[ å^^! á^         Refresh       Nestart Video         J'Cæe* • Áşæð Áå^ ÁÖ^ 8[ å^! Á@ð !ð Á * ) Áð Á ð Å / Åa ^ a / å / åæ å ð í Áææð áð í Á * ) í dágæ / åa^ : ^ í [ ] dæ Á ! Åa^ / j Åæ å ðð í Áææð áð í Áææð áð í Á * ) í dágæ / åa^ : ^ í [ ] dæ Á ! Åa^ / j Åæ å ðð í Áææð í ða / Åæ         So of, J KÖ^: ^ Á / \ dá æ / Áæ de d       3 / \ dá æð d         So of, J KÖ^: ^ Á / \ dá æ / Áæ d       4 / \ dá æ / Áæ / Áæ d                                                                                                    | â Info Sys                                                                            | tem Network                                               | Video Setup                                                         | Logout                                                                     |                                                                   |                                                                     |                                                  |
| Decoder StatusHeartbeat:944244Video Frames (Captured/Null<br>B8889 / 0 / 08889 / 0 / 0Audio Frames (Captured/Failed<br>O/ 0 / 00 / 0 / 0/Overf16w);0 / 0 / 0decoder Load:HW: 42% SW: 9%Decoder 1 StatusFrames de coded:88885Current Bitrate:166 kb/sFrame Rate:50.083092Performance (IPB):12560 / 10099 / 0Base QP:24RefireshRestart VideoÚczež • Áçæ) Áš^ÁÖO & (å^\A@A) / áA) Á Á A) Á Á A) Á Á A) Á Á A) Á Á A) Á Á A) Á Á A) Á Á A) Á ÁSo of (1) kÖO^: ^ A, ^\\ of are Áste Ást AO) & (å^\Afti ^ å/s A) Å (^ å/s A) Å Å A) Á A) Á A) Á A) Á A) Á A) Á A)                                                                                                    | Decoder Informatio                                                                    | on                                                        |                                                                     |                                                                            |                                                                   |                                                                     |                                                  |
| Heartbeat:944244Video Frames (Captured/Null<br>88889 / 0 / 08889 / 0 / 0Audio Frames (Captured/Failed<br>(Overflow);<br>decoder Load:0 / 0 / 0Decoder Load:HW: 42% SW: 9%Decoder I StatueHW: 42% SW: 9%Frames de coded:88885Current Bitrate:166 kb/sFrame Rate:50.083092Performance (IPB);12560 / 10099 / 0Base QP:24RefreshRestart VideoÚczeč • Áçað Ás^ÁÖ<&[ a^{\{A} \ AO^{AE} à A \ AO^{AE} à A \ AO^{AE} à A \ AO^{AE} à A \ AO^{AE} à A \ AO^{AE} à A \ AO^{AE} à A \ AO^{AE} A \ AO^{AE} A                                                                                                    | Decoder Status                                                                        |                                                           |                                                                     |                                                                            |                                                                   |                                                                     |                                                  |
| Audio Frames (Captured/Failed<br>(/Overflow):<br>decoder Load: $0/0/0$<br>(/Overflow):<br>decoder Load: $W: 42\% SW: 9\%$ Decoder 1 StatusFrames de coded:88885<br>Current Bitrate:166 kb/s<br>Frame Rate: $50.083092$<br>Performance (IPB): $12560/10099/0$<br>Base QP:Base QP:24RefreshRestart VideoÚcæč • Áçæ) Á&^ÁO^&[ å^!Á@A^!] ÁA^ Aæ' Áæ' á∄ Á, ^!\ dĂ@A* A&! ÁA^!] dĂ@A* A&! ÁA* A&! ÁA* A&! ÁA* A<br>(] a dA* A* A* A* A* A* A* A* A* A* A* A* A* A                                                                                                    | Heartbeat:<br>Video Frames (Captured/Nu<br>/Errors):                                  | 944244<br>88889 / 0 / 0                                   |                                                                     |                                                                            |                                                                   |                                                                     |                                                  |
| decoder Load:HW: 42% SW: 9%Decoder 1 StatusFrames de coded:88885Current Bitrate:166 kb/sFrame Rate:50.083092Performance (IPB):12560 / 10099 / 0Base QP:24RefreshRestart Video $(1 a c^A) / A - A A A A A A A A A A A A A A A A A$                                                                                                    | Audio Frames (Captured/Fa<br>/Overflow):                                              | ailed 0/0/0                                               |                                                                     |                                                                            |                                                                   |                                                                     |                                                  |
| Decoder 1 StatusFrames de coded:88885Current Bitrate:166 kb/sFrame Rate:50.083092Performance (IPB):12560 / 10099 / 0Base QP:24RefreshRestart Video $\hat{A}_{1}^{*} A_{2}^{*} A_{2}^{$                                                                                                    | decoder Load:                                                                         | HW: 42% SW: 9%                                            |                                                                     |                                                                            |                                                                   |                                                                     |                                                  |
| Decode i collectFrames de coded:88885Current Bitrate:166 kb/sFrame Rate:50.083092Performance (IPB):12560 / 10099 / 0Base QP:24RefreshRestart Video $([] a o A) A A A A A A A A A A A A A A A A A $                                                                                                    | Decoder 1 Status                                                                      |                                                           |                                                                     |                                                                            |                                                                   |                                                                     |                                                  |
| Refresh         Restart Video                (lac#c* • Áşca): Ás^Áb         Ás^Áb         Ác         Áb         Áa         Ác         Ás         Ác         Ás         Ác         Ás         Ás                                                                                                    | Frames de coded:<br>Current Bitrate:<br>Frame Rate:<br>Performance (IPB):<br>Base QP: | 88885<br>166 kb/s<br>50.083092<br>12560 / 10099 / 0<br>24 |                                                                     |                                                                            |                                                                   |                                                                     |                                                  |
| æ]]ælææe¢Áæ)Áa^¦^ã^}Áçãæǽ§c∿¦}^oÁÇã∿Áa[ç^}*ææ)å^D                                                                                                    | Refresh Res                                                                           | Ùcæcੱ•Áş:<br>,[¦åcÁ\}<br>[}cçæ)*/<br>Š^oA[]K4(<br>æ]]æiææ | æ) Áå^ÁÖ^&[å^<br>Á[-Áå^Áæčåā[Á]<br>^}å^Áæ) dD<br>Ó^:^Á_a) Áå^¦\dA[æ | ¦Á@a∿¦ajÁ(*}Áo∧<br>^¦\dÉAÇad†•Áa^:⁄<br>∮Áad†•Áa^ÁO}8[a<br>ÁçãadÁajc∿¦}^dAÇ | Áār}Á@(^ç^,<br>^Á[[]dárÁr¦,<br>å^¦Ár[^å/árÁr<br>å^¦Ár[^å/árÁr];*a | ^ Á¦æ{ ^●Á\/Ŕ√<br>&a^^ åÁ\}Ásĕåá<br>&a<br>&a}*^●c^ åÁ\}Áa<br>&a}å^D | ∖å^&[å^^¦å<br>∦Á <del>∞æ)</del> Áå^Á<br>^:^Á@∘oÁ |

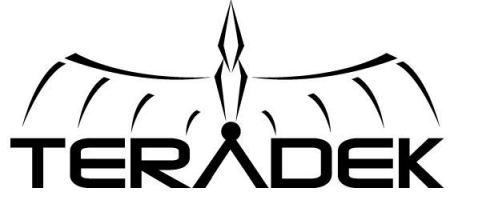

Voorbeeld Situatie Encoder Decoder

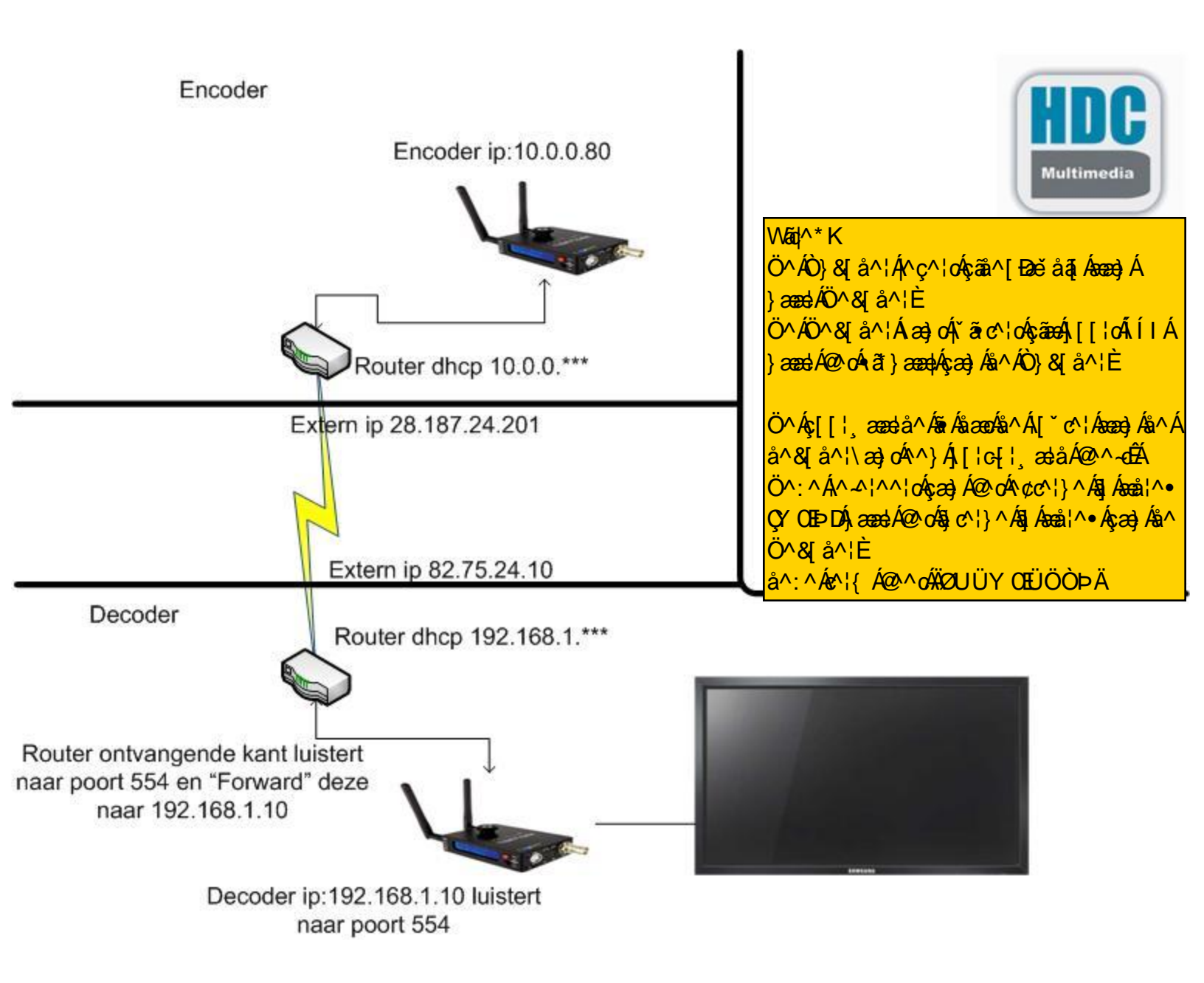